1) Anmelden am **Bezirks-PC der Bezirkseinsatzzentrale** durch Klick auf jenes Symbol welches mit "FF\_User\_Bezirk…" beschriftet ist. (*Hinweise: Falls Bildschirm sich im Energiesparmodus befindet, Maus bewegen; ansonsten Bildschirm einschalten; der PC muss ständig eingeschaltet bleiben*)

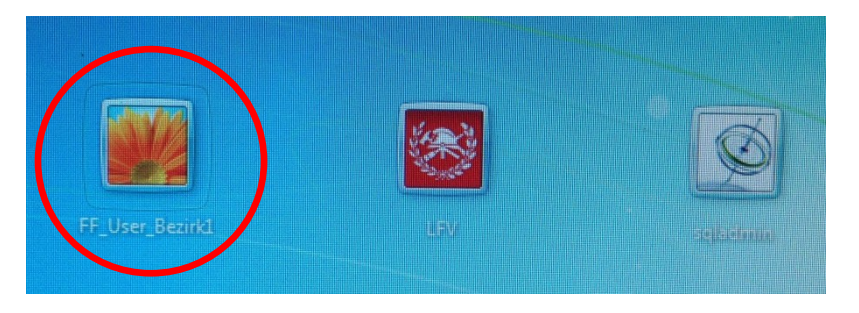

2) Das gültige Kennwort eingeben, Eingabetaste betätigen

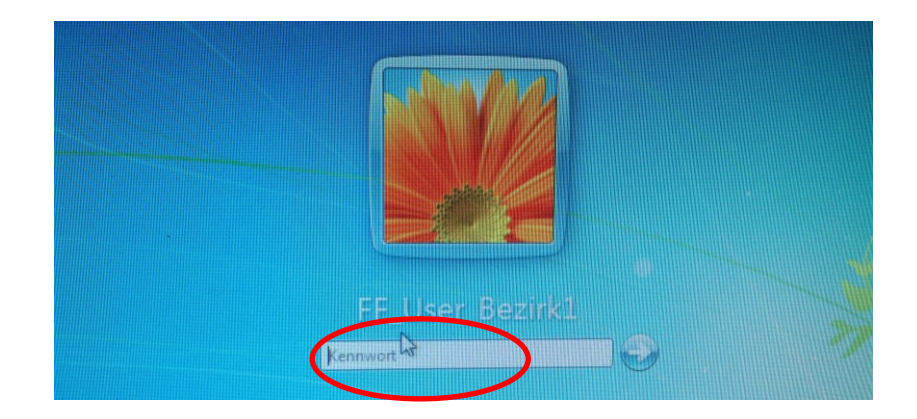

3) Der Browser mit der Anwendung für die Alarmierung (i.search) wird automatisch geöffnet. (Hinweis: Sollte dies nicht erfolgen oder der Browser versehentlich geschlossen werden, einfach auf eines der Browsersymbole in der Taskleiste klicken; die Anwendung ist als Startseite hinterlegt) Im nun angezeigten Anmeldefenster die bereits verwendeten Anmeldedaten nochmals eingeben und den "Anmelden" – Button drücken.

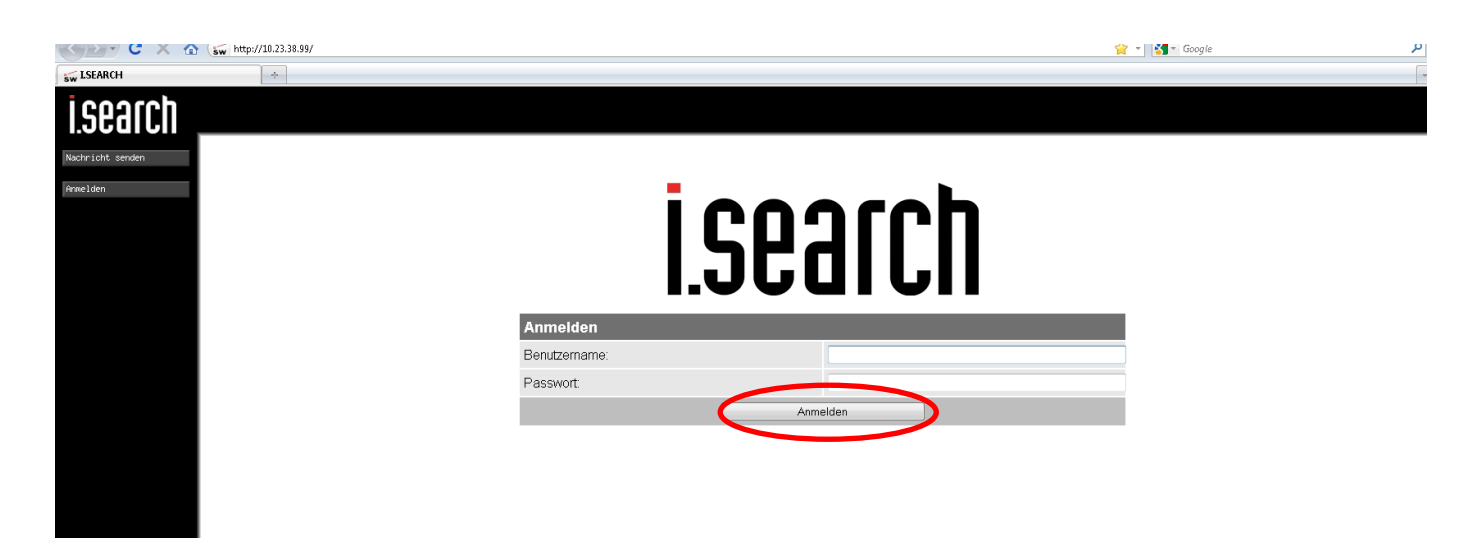

#### Kurzbedienungsanleitung - Alarmierung mittels I.SEARCH über den Bezirks-PC

4) Alarmtext eingeben, Benutzer bzw. Gruppe unter Beachtung des Alarmtyps Alarm oder Nachricht (*Hinweis: Das Resultat ist ein unterschiedliches Alarmmuster am Pager*) auswählen. (Eventuell kann auch ein angezeigter Fixtext als Alarmtext verwendet und durch freie Eingabe ergänzt werden), dann "Senden" Button im oberen zentralen Bereich des Bildschirms drücken)

# Beispiel 1: Versand einer Meldung an KDT und KDT-Stv der Feuerwehr Terlan, Alarmtyp "Nachricht"

Durch Eingabe von Suchbegriffen die Anzeige einschränken (vgl. grüne Umrandung). Im Beispiel wird bei den Suchbegriffen Terlan, KDT und Nachricht eingegeben, entsprechend werden die Einträge/Adressen der FF\_Terlan, KDT und KDT\_STV mit Alarm-Typ "Nachricht" angezeigt. Die Adressen auswählen (im danebenstehenden Feld ein Häkchen setzen), den Mitteilungstext in das Textfeld eingeben und den "Senden"-Button im oberen zentralen Bereich des Bildschirms drücken. Hinweis: Sollte eine Adresse wieder abgewählt werden, kann dies durch Entfernung des Häkchens neben dem Mitteilungstext (siehe grüne Umrandung) erfolgen.

| i.search                                       |              |                                                             |              |                   | (F) (E)             |         |                |                |
|------------------------------------------------|--------------|-------------------------------------------------------------|--------------|-------------------|---------------------|---------|----------------|----------------|
| Nachricht senden                               |              |                                                             |              | Senden            | Zurück              | ksetzen |                |                |
| Homelden                                       | Nac          | hricht senden                                               |              |                   |                     |         |                |                |
| Benutzername:<br>Schulung                      | Test<br>Bedi | Testnachricht für die Erstellung der<br>Bedienungsanleitung |              |                   |                     |         |                |                |
|                                                | Prior        | ität: Auto 🛩                                                | Verbleibende | e Zeichen: 164/22 | 0                   |         |                |                |
|                                                | Fixt         | exte                                                        |              |                   |                     |         |                | <b>▲</b>       |
|                                                | 0            | Einsatz Alarmst                                             | lfe          |                   |                     |         |                |                |
|                                                | 0            | Probe                                                       |              |                   |                     |         |                |                |
|                                                | 0            | Übung                                                       |              |                   |                     |         |                |                |
|                                                | Ben          | utzer/Gruppen/I                                             | Eskalationen |                   |                     |         |                | ٩              |
|                                                |              | Org-Bezeichnu                                               | I Gruppe     | <u>AlarmTyp</u>   | <b>Organisation</b> | Bezirk  | <u>Einheit</u> | Passiv-Benutze |
|                                                |              | Terlan                                                      | KDT          | Nachricht         |                     |         |                |                |
|                                                |              | FF_Terlan                                                   | KDT          | Nachricht         | 01                  | 1       | 85             | Ja             |
| SWISSPHONE                                     |              | FF_Terlan                                                   | KDT-STV      | Nachricht         | 01                  | 1       | 85             | Ja             |
| SWISSPHONE Telecom AG<br>Optimiert für Firefox |              |                                                             |              |                   |                     |         |                |                |

# Beispiel 2: Versand einer Meldung an die Feuerwehr Neumarkt, Sammelruf, Alarmtyp "Alarm"

Die Suche einschränken durch Eingabe von "Neumarkt", "Sammel" und "Alarm" in die vorgesehenen Suchfelder, dann Auswahl des Eintrags bzw. der Adresse, Eingeben des Mitteilungstextes und wiederum "Senden"-Button im oberen zentralen Bereich des Bildschirms drücken. *Hinweis: Durch den Button "Zurücksetzen" kann der gesamte Bildschirm geleert bzw. in die Ausgangslage versetzt werden.* 

| isearch                          |                            |                           |                           |                    |        |         |                 |
|----------------------------------|----------------------------|---------------------------|---------------------------|--------------------|--------|---------|-----------------|
| Nachricht senden                 |                            |                           |                           | Senden Zurücksetze | en     |         |                 |
| Abmelden                         | Nachricht senden           |                           |                           |                    |        |         |                 |
| Benutzername:<br>FF_User_Bezirk9 | Testruf, keine Aktion notw | endig                     | FF_Neumarkt Sammelruf Ala | rm                 |        |         |                 |
|                                  | Priontăt: Auto 🖌 Verb      | leibende Zeichen: 189/220 |                           |                    |        |         |                 |
|                                  | Fixtexte                   |                           |                           |                    |        |         | *               |
|                                  | C keine Einnage dennien    |                           |                           |                    |        |         |                 |
|                                  |                            | Commen                    | Alexer Terr               | Ormeniantian       | Deside | Finheit | Passia Paratan  |
|                                  | Urg-Bezeichnung            | Gruppe                    | Alarmityp                 | Organisation       | Bezirk | Einneit | Passiv-Benutzer |
|                                  | E Neumarkt                 | Sammelruf                 | Alarm                     | 01                 | 9      | 30      | Ja              |
|                                  |                            | Camillena                 | Patan                     |                    | 5      | 00      | ou .            |

# Beispiel 3: Versand einer Meldung an die Feuerwehren Rungg, Söll und Tramin, Sammelruf, Alarmtyp "Alarm"

Die Suche einschränken durch Eingabe von "ff", "sammel" und "Alarm" in die vorgesehenen Suchfelder, dann Auswahl der oben genannten Feuerwehren, Eingeben des Mitteilungstextes und wiederum "Senden"-Button im oberen zentralen Bereich des Bildschirms drücken.

| isearch                          |                                             |                         |                                                                                  |                   |        |                |                 |
|----------------------------------|---------------------------------------------|-------------------------|----------------------------------------------------------------------------------|-------------------|--------|----------------|-----------------|
| Nachricht senden                 |                                             |                         |                                                                                  | Senden Zurücksetz | zen    |                |                 |
| Abnelden                         | Nachricht senden                            |                         |                                                                                  |                   |        |                |                 |
| Benutzername:<br>FF_User_Bezirk9 | Alarmstufe 1                                | V<br>V<br>V             | FF_Tramin Sammelruf Alarm<br>FF_Söll Sammelruf Alarm<br>FF_Rungg Sammelruf Alarm |                   |        |                |                 |
|                                  | Priorität: Auto - Verble                    | ibende Zeichen: 208/220 |                                                                                  |                   |        |                |                 |
|                                  | Fixtexte                                    |                         |                                                                                  |                   |        |                | -               |
|                                  | <ul> <li>Keine Einträge gefunden</li> </ul> |                         |                                                                                  |                   |        |                |                 |
|                                  | Benutzer/Gruppen/Eskalation                 | nen                     |                                                                                  |                   |        |                | م               |
|                                  | Org-Bezeichnung                             | Gruppe                  | AlarmTyp                                                                         | Organisation      | Bezirk | <u>Einheit</u> | Passiv-Benutzer |
|                                  | ff                                          | sammel                  | alar                                                                             |                   |        |                |                 |
|                                  | FF_Neumarkt                                 | Sammelruf               | Alarm                                                                            | 01                | 9      | 30             | Ja              |
|                                  | FF_Penon                                    | Sammelruf               | Alarm                                                                            | 01                | 9      | 22             | Ja              |
|                                  | FF_Pfatten                                  | Sammelruf               | Alarm                                                                            | 01                | 9      | 33             | Ja              |
|                                  | FF_Radein                                   | Sammelruf               | Alarm                                                                            | 01                | 9      | 12             | Ja              |
|                                  | FF_Rungg                                    | Sammelruf               | Alarm                                                                            | 01                | 9      | 23             | Ja              |
|                                  | FF_Salurn                                   | Sammelruf               | Alarm                                                                            | 01                | 9      | 35             | Ja              |
|                                  | FF_Söll                                     | Sammelruf               | Alarm                                                                            | 01                | 9      | 38             | Ja              |
|                                  | FF_Tramin                                   | Sammelruf               | Alarm                                                                            | 01                | 9      | 37             | Ja              |
|                                  | FF_Truden                                   | Sammelruf               | Alarm                                                                            | 01                | 9      | 40             | Ja              |
|                                  | FF_Würth (BTF)                              | Sammelruf               | Alarm                                                                            | 01                | 9      | 01             | Ja              |
|                                  | E FF_Altrei                                 | Sammelruf               | Alarm                                                                            | 01                | 9      | 14             | Ja              |
|                                  | FF_Auer                                     | Sammelruf               | Alarm                                                                            | 01                | 9      | 16             | Ja              |
|                                  | FF_Branzoll                                 | Sammelruf               | Alarm                                                                            | 01                | 9      | 18             | Ja              |
|                                  | FF_Graun-                                   | Sammelruf               | Alarm                                                                            | 01                | 9      | 21             | Ja              |
|                                  | FF_Holen                                    | Sammelruf               | Alarm                                                                            | 01                | 9      | 11             | Ja              |
| SWISSPHONE                       | FF_Kurtatsch                                | Sammelruf               | Alarm                                                                            | 01                | 9      | 20             | Ja              |
| SWISSPHUNE                       | FF_Kurtinig                                 | Sammelruf               | Alarm                                                                            | 01                | 9      | 25             | Ja              |
| © SWISSPHONE Telecom AG          | FF Laag                                     | Sammelruf               | Alarm                                                                            | 01                | 9      | 31             | Ja              |

# Beispiel 4: Versand einer Meldung an eine oder mehrere Bezirksadressen, Alarmtyp "Alarm"

Die Suche einschränken durch Eingabe von "Bezirk", und "Alarm" in die vorgesehenen Suchfelder, dann Auswahl des Eintrags bzw. der gewünschten Adresse, Eingeben des Mitteilungstextes und wiederum "Senden"-Button im oberen zentralen Bereich des Bildschirms drücken.

| i.search                         |                                             |                           |                  |                   |               |                |                 |
|----------------------------------|---------------------------------------------|---------------------------|------------------|-------------------|---------------|----------------|-----------------|
| Nachricht senden                 |                                             |                           |                  | Senden Zurücksetz | ten           |                |                 |
| Abre 1 den                       | Nachricht senden                            |                           |                  |                   |               |                |                 |
| Benutzername:<br>FF_User_Bezirk9 |                                             |                           |                  |                   |               |                |                 |
|                                  |                                             |                           |                  |                   |               |                |                 |
|                                  | Priorität: Auto - Verb                      | leibende Zeichen: 220/220 |                  |                   |               |                |                 |
|                                  | Fixtexte                                    |                           |                  |                   |               |                | •               |
|                                  | <ul> <li>Keine Einträge gefunden</li> </ul> |                           |                  |                   |               |                |                 |
|                                  | Benutzer/Gruppen/Eskalati                   | onen                      |                  |                   |               |                | ٩               |
|                                  | Org-Bezeichnung                             | Gruppe                    | <u>Alarm Typ</u> | Organisation      | <u>Bezirk</u> | <u>Einheit</u> | Passiv-Benutzer |
|                                  | bez                                         |                           | alar             |                   |               |                |                 |
|                                  | E FF_Bezirk9                                | REI                       | Alarm            | 01                | 9             | 00             | Ja              |
|                                  | FF_Bezirk9                                  | BFP                       | Alarm            | 01                | 9             | 00             | Ja              |
|                                  | FF_Bezirk9                                  | BFP-STV                   | Alarm            | 01                | 9             | 00             | Ja              |
|                                  | FF_Bezirk9                                  | BEZ                       | Alarm            | 01                | 9             | 00             | Ja              |
|                                  | FF_Bezirk9                                  | Al1                       | Alarm            | 01                | 9             | 00             | Ja              |
|                                  | FF_Bezirk9                                  | AI2                       | Alarm            | 01                | 9             | 00             | Ja              |
|                                  | FF_Bezirk9                                  | AI3                       | Alarm            | 01                | 9             | 00             | Ja              |
|                                  | FF_Bezirk9                                  | Bezirks-Sammelruf         | Alarm            | 01                | 9             | 00             | Ja              |
|                                  | FF_Bezirk9                                  | Bezirks-Ausschuss         | Alarm            | 01                | 9             | 00             | Ja              |
|                                  | FF_Bezirk9                                  | Bezirks-KDT&STV-SR        | Alarm            | 01                | 9             | 00             | Ja              |

# Beispiel 5: Suchbegriffe werden nicht ausgefüllt

In diesem Fall werden sämtliche Adressen auf mehreren Seiten dargestellt, die eigens aufgerufen werden müssen.

#### Kurzbedienungsanleitung - Alarmierung mittels I.SEARCH über den Bezirks-PC

| Benutzer/Gruppen/Eskalationen |                 |           |           |              |        |         |                 |
|-------------------------------|-----------------|-----------|-----------|--------------|--------|---------|-----------------|
|                               | Org-Bezeichnung | Gruppe    | AlarmTyp  | Organisation | Bezirk | Einheit | Passiv-Benutzer |
|                               |                 |           |           |              |        |         |                 |
|                               | FF_Neumarkt     | Sammelruf | Alarm     | 01           | 9      | 30      | Ja              |
|                               | FF_Neumarkt     | KDT-STV   | Alarm     | 01           | 9      | 30      | Ja              |
|                               | FF_Neumarkt     | KDT-STV   | Nachricht | 01           | 9      | 30      | Ja              |
|                               | FF_Neumarkt     | KDT       | Alarm     | 01           | 9      | 30      | Ja              |
|                               | FF_Penon        | KDT       | Nachricht | 01           | 9      | 22      | Ja              |

# 5) Alarmierung ist in Abarbeitung

| Meldungsstatus 🛛 🗙                  |         |                                                             |           |  |  |  |
|-------------------------------------|---------|-------------------------------------------------------------|-----------|--|--|--|
| Testnachricht - keine Aktion        |         |                                                             |           |  |  |  |
| Empfänger                           | System  | Status                                                      | Details 🗹 |  |  |  |
| FF_Terlan<br>Sammelruf<br>Nachricht | localtx | 12:24:02 18.03.13<br>Rückfallebene 1: TMIP_<br>Übermittlung | 1         |  |  |  |
| FF_Terlan<br>Sammelruf<br>Alarm     | localtx | 12:24:02 18.03.13<br>Rückfallebene 1: TMIP_<br>Übermittlung | 1         |  |  |  |

#### 6) Alarm erfolgreich übertragen

| Meldungsstatus ×                    |         |                                                                        |           |  |  |  |  |
|-------------------------------------|---------|------------------------------------------------------------------------|-----------|--|--|--|--|
| Testnachricht - keine Aktion        |         |                                                                        |           |  |  |  |  |
| Empfänger                           | System  | Status                                                                 | Details 🗹 |  |  |  |  |
| FF_Terlan<br>Sammelruf<br>Nachricht | localtx | 12:24:27 18.03.13<br>Rückfallebene 1: TMIP_1<br>Erfolgreich übertragen | 1         |  |  |  |  |
| FF_Terlan<br>Sammelruf<br>Alarm     | localtx | 12:24:27 18.03.13<br>Rückfallebene 1: TMIP_1<br>Erfolgreich übertragen |           |  |  |  |  |

In der Regel sollte der Ablauf bis hier, für eine erfolgreiche Alarmierung ausreichend sein. Falls sich jedoch Fragen über die erfolgreiche Aussendung der Alarmierung ergeben, können diese durch Kontrolle der Logfiles in einem ersten Rahmen beantwortet werden.

• Klick auf das Symbol "Log-Dateien"

| i.search         | (ET E)<br>Dateien                          | RT E Datien |  |  |
|------------------|--------------------------------------------|-------------|--|--|
| Nachricht senden | Log-Dateien                                |             |  |  |
| Abmelden         | Message history (input) herunterladen      | 11 msg      |  |  |
| Schulung         | Message history (output)     herunterladen | 13 msg      |  |  |

 Sowohl im Log "Message history (input)" als auch in "… (output)" sollte die Ausgabe hinter den abgearbeiteten Alarmen gr
ün sein.

| Sw I.SEARCH               |                   |                      |                | <u>à</u> • 🖻       | 🖃 🖶 🔹 Seite 🗸 Sich    | nerheit • Extras • 🔞 • 🁋 |  |  |
|---------------------------|-------------------|----------------------|----------------|--------------------|-----------------------|--------------------------|--|--|
| i.search                  |                   |                      |                |                    |                       |                          |  |  |
| Nachricht senden          |                   | Zurück               |                |                    |                       |                          |  |  |
| Home Laeri                | Ausgang Meldung   | sverlauf - 12 Meldur | ngen           |                    |                       | <b>م</b> ¢               |  |  |
| Benutzername:<br>Schulung | Zeitstempel *     | System               | Sender         | Empfänger          | Meldung               | Status                   |  |  |
|                           |                   | Alle                 |                |                    |                       | Alle                     |  |  |
|                           | 18.03.13 12:23:56 | localtx              | MsgQueueDaemon | FF_Terlan Sammelru | Testnachricht - keine | ok □                     |  |  |
|                           | 18.03.13 12:23:56 | localtx              | MsgQueueDaemon | FF_Terlan Sammelru | Testnachricht - keine | Ok 🗆                     |  |  |
|                           | 18.03.13 12:19:45 | localtx              | MsgQueueDaemon | FF_Terlan KDT-STV  | Testnachricht für die | <u>Ok</u>                |  |  |
|                           | 18.03.13 12:19:44 | localtx              | MsgQueueDaemon | FF_Terlan KDT Nacl | Testnachricht für die | <u>Ok</u>                |  |  |

# 7) Abmelden

# erfolgt durch Klick auf den Button "Abmelden"

| i.search                     | (1) (E)         |              |        |                 |                      |
|------------------------------|-----------------|--------------|--------|-----------------|----------------------|
| Nachricht senden<br>Abmelden | Moldungootot    |              | Send   | en Zurücksetzen | <ul> <li></li> </ul> |
| Benutzername:                | Testnachricht - | keine Aktion |        | ^               |                      |
| Schulung                     | Empfänger       | System       | Status | Details 🗹       |                      |